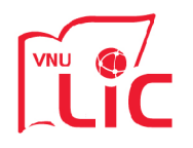

# HƯỚNG DẪN TÌM KIẾM TÀI LIỆU TẠI CÔNG THÔNG TIN VÀ GIAO DIỆN TÌM KIẾM TẬP TRUNG – ONE SEARCH

## I/ TÌM KIẾM ĐƠN GIẢN (6 Bước để tìm đọc / mượn tài liệu)

Bước 1: Truy cập Cổng thông tin Trung tâm TT-TV tại địa chỉ <u>http://lic.vnu.edu.vn/</u> Bước 2: Nhập từ hoặc cụm từ cần tìm vào vùng 'Nhập thông tin tài liệu bạn muốn tìm kiếm'

Ví dụ nhập vào cụm từ "đầu tư trực tiếp nước ngoài"

Có thể nhập dấu hoặc không "đầu tư trực tiếp nước ngoài" = "dau tu truc tiep nuoc ngoai"
 <u>Bước 3:</u> Chọn tìm trong Tất cả tài nguyên hoặc Mục lục thư viện hoặc Tài nguyên điện tử
 <u>Bước 4:</u> Nhấp chuột vào nút Tìm kiếm để bắt đầu tìm tài liệu

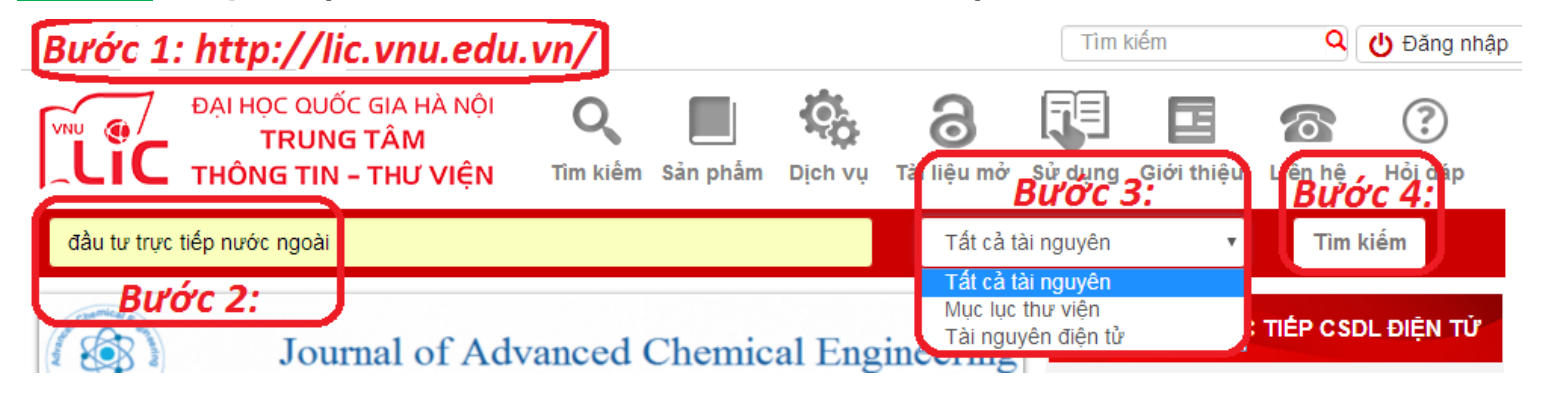

## Chương trình sẽ đưa bạn đọc đến trang One Search và cho giao diện kết quả tìm được

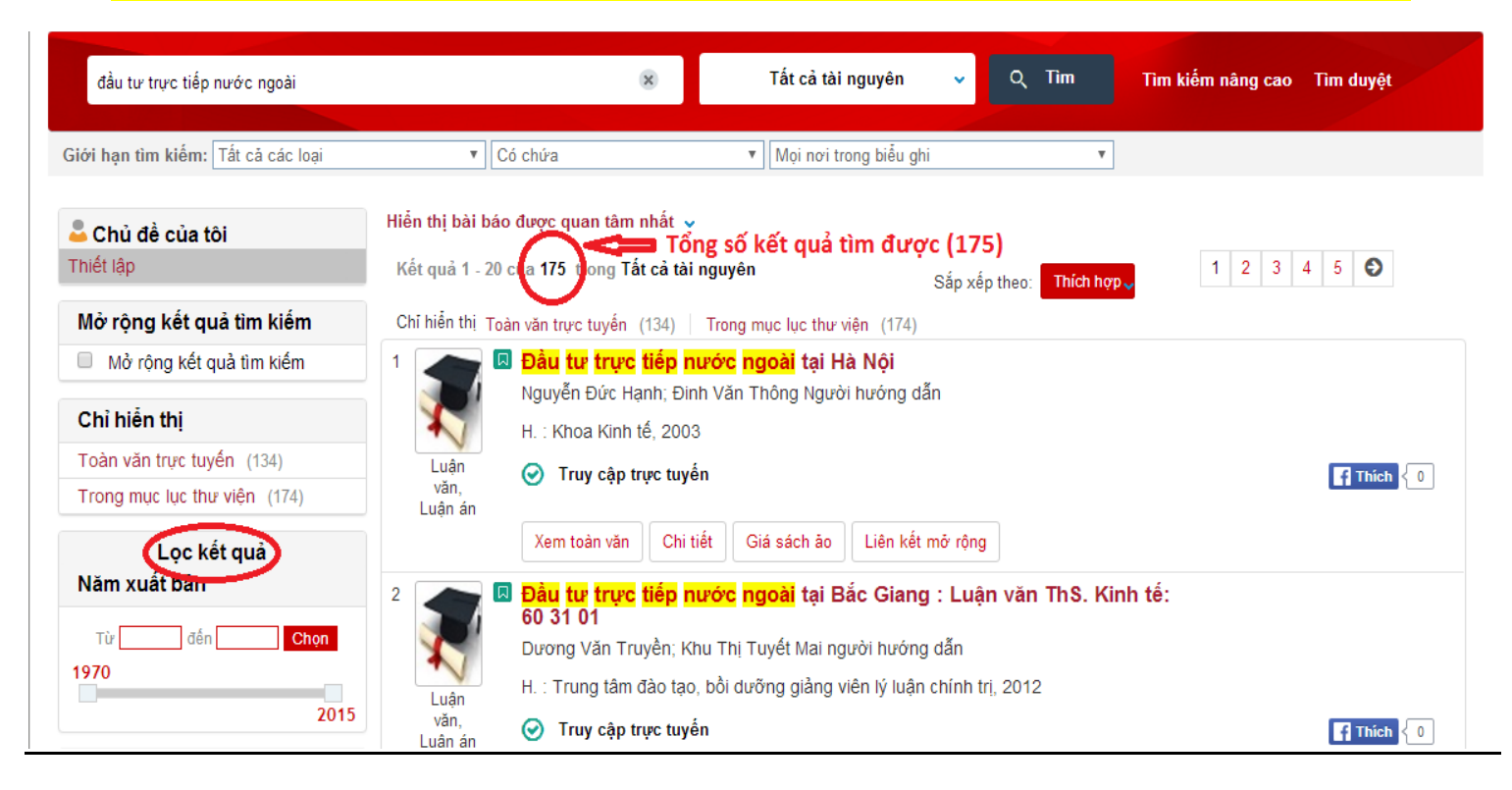

## Bước 5: Lọc kết quả tìm được theo dạng tài liệu, thời gian xuất bản, nhan đề, tác giả,....

| Lọc kết quả                      | Nhan đề tạp chí                                                | Phân loại theo DDC          |  |
|----------------------------------|----------------------------------------------------------------|-----------------------------|--|
| Nam xuat ban                     | ASEAN economic bulletin (1)                                    | General management (2)      |  |
| Từ đến <mark>Chọn</mark>         | ASEAN economic bulletin                                        | International economics (3) |  |
| 1970                             | Singapore, ISSN 0217-4472, ZDB-<br>ID 8569551 - Bd 22 2005 3 S | Language (1)                |  |
| 2015                             | 297-313 (1)                                                    | Law (1)                     |  |
| Dạng tài nguyên                  | Contemporary Southeast Asia (1)                                | Serial publications (2)     |  |
| Luận án, luận văn (145)          | Far Eastern Affairs (1)                                        | Lựa chọn khác 🗸             |  |
| Sách (27)                        | Journal Of International And                                   | Gợi ý tìm kiếm              |  |
| Bài báo (5)                      | Strategic Attairs (1)                                          |                             |  |
| Tạp chí (3)                      | Lựa chọn khác 🗸                                                | theo tác giá:               |  |
| Lựa chọn khác 🗸                  | Ναôn ηαίν                                                      | Nguyễn Xuân Thiên           |  |
| Chủ đầ                           | ngon ngu                                                       | Phùng Xuân Nhạ              |  |
|                                  | Vietnamese (104)                                               | Nguyễn Thị Kim Anh          |  |
| Dau từ trực tiếp nước ngoại (88) | English (74)                                                   | Lê Danh Tốn                 |  |
| Việt Nam (57)                    | Lựa chọn khác 🗸                                                | Khu Thi Tuyết Mại           |  |
| Dau tư nước ngoại (43)           |                                                                | Nut ni ruyet mai            |  |
| Đâu tư (42)                      | Bộ sưu tập                                                     | theo chủ đề:                |  |
| Quản lý kinh tế (21)             | OneFile (GALE) (3)                                             |                             |  |
| Lựa chọn khác 🗸                  | Project MUSE (2)                                               | Đầu từ trực tiếp nước ngoài |  |
| Tác giả                          |                                                                | Việt Nam                    |  |
|                                  | JSTOR Archival Journals (2)                                    | Đầu tư nước ngoài           |  |
| Nguyen Xuan Thiên (14)           | Individual Titles (EastView) (1)                               | Đầu tư                      |  |
| Phùng Xuân Nha (14)              |                                                                |                             |  |

## Bước 6: Xem chi tiết tài liệu tìm được

1

(Chú ý: Bạn đọc là thành viên và đăng nhập sẽ được xem nhiều thông tin về tài liệu hơn, đặc biệt là các thông tin phục vụ nghiên cứu, số lần trích dẫn tài liệu và tải về toàn văn)

| 22                                             |         | ۵    | Supporting Scientific Collaboration: Methods, Tools and Concepts                                  | Phiên bản săn có |
|------------------------------------------------|---------|------|---------------------------------------------------------------------------------------------------|------------------|
| Jirotka, Marina ; Lee, Charlotte ; Olson, Gary |         |      |                                                                                                   |                  |
|                                                |         |      | Computer Supported Cooperative Work (CSCW), 2013, Vol.22(4), pp.667-715 [Tạp chí có<br>phản biện] |                  |
|                                                | Bài báo |      | ⊘ Toàn văn sẵn có                                                                                 | Thich 0          |
| C                                              | Đặt mu  | ʻợ n | Xem toàn văn Chi tiết Gợi ý đọc thêm Liên kết mở rộng Số lần được trích dẫn Giá sác               | ch ảo            |

#### 6.1 Đặt mượn

Tài liệu dạng in ấn truyền thống, bạn đọc có thể đặt mượn trực tuyến ở đây

#### 6.2 Xem toàn văn

- Nếu tài liệu truy cập mở, bạn đọc có thể xem hoặc tải về tài liệu
- Nếu tài liệu bản quyền, yêu cầu bạn đọc phải là thành viên và đăng nhập

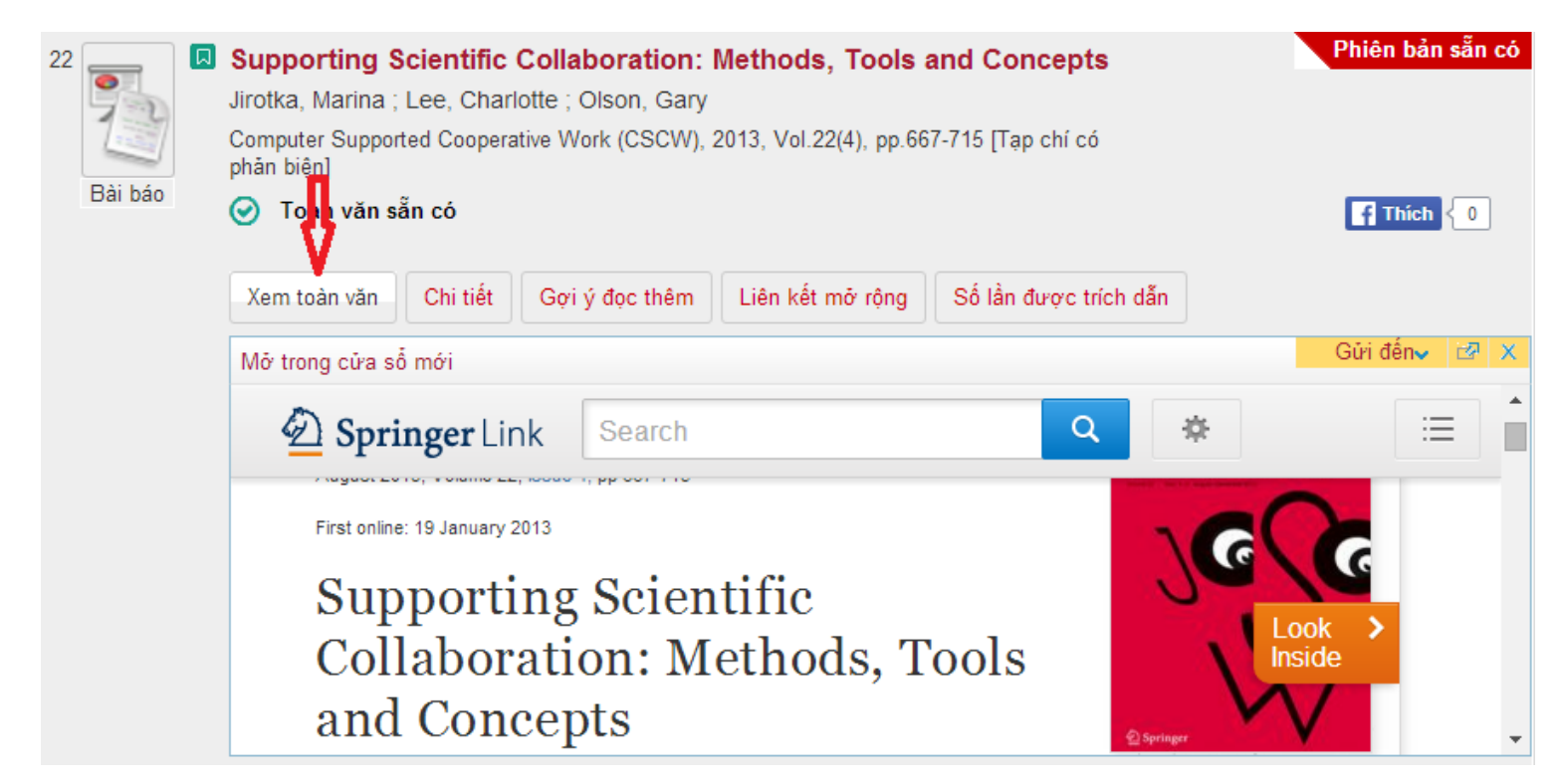

#### 6.3 Xem chi tiết

#### - Cho phép bạn đọc xem nhanh các thông tin cơ bản về tài liệu

| 1 | Bài báo | Supporting Scientific Collaboration: Methods, Tools and Concepts         Jirotka, Marina ; Lee, Charlotte ; Olson, Gary         Computer Supported Cooperative Work (CSCW), 2013, Vol.22(4), pp.667-715 [Tạp chí có phản biện]         ). Supporting Scientists' Everyday Work words: cyber-infrastructure, e-Science, supporting Supporting Scienti c Collaboration: Methods         Image: Computer Number of Collaboration in Methods         Computer Supporting Scientists' Everyday Work words: cyber-infrastructure, e-Science, supporting Supporting Scienti c Collaboration: Methods         Image: Computer Supporting Scienting Scienting Sc | Phiên bản        | sẵn có |
|---|---------|----------------------------------------------------------------------------------------------------|------------------|--------|
|   |         |                                                                                                    | Gữi đến <b>√</b> | 12 X   |
|   |         | Nhan đề: Supporting Scientific Collaboration: Methods, Tools and<br>Concepts<br>Tác giả: Jirotka, Marina ; Lee, Charlotte ; Olson, Gary<br>Chủ đề: cyber-infrastructure ; e-Science ; supporting scientific<br>collaboration                                                                                                    |                  | Î      |
|   |         | Là 1 phần của: Computer Supported Cooperative Work (CSCW), 2013,<br>Vol.22(4), pp.667-715 [Tạp chí có phản biện]<br>Mô tả: This paper discusses the interrelationship between e-Science and<br>CSCW in terms of key substantive, methodological and conceptual<br>innovations made in both fields. In so doing, we hope to draw out the<br>existing relationship between CSCW and e-Science research, and to map                                                                                                    |                  | •      |

### 6.4 Gợi ý đọc thêm

1

Bài bá

#### - Đây là tính năng gợi ý cho bạn đọc những tài liệu cần đọc thêm, hỗ trợ tài liệu chính

| Supporting Scientific Collaboration: Methods, Tools and Concepts                                                                                                    | Phiên bản s                                         |
|----------------------------------------------------------------------------------------------------|-----------------------------------------------------|
| Jirotka, Marina ; Lee, Charlotte ; Olson, Gary                                                                                                    |                                                     |
| Computer Supported Cooperative Work (CSCW), 2013, Vol.22(4), pp.667-715 [Tạp chí có phản biện]                                                                                                    |                                                     |
| ). <mark>Supporting</mark> Scientists' Everyday Work words: cyber-infrastructure, e-Science,<br><mark>supporting</mark> <mark>Supporting</mark> Scienti c Collaboration: Methods                                                                                                    |                                                     |
| ♂ Toàn văn sẫn có                                                                                                    | <b>H</b> Thích                                      |
| Xem toàn văn Chi tiết Gợi ý đọc thêm Liên kết mở rộng Số lần được trích dẫn                                                                                                    |                                                     |
|                                                                                                    |                                                     |
|                                                                                                    | Gửi đến⊷                                            |
| <b>bX</b> Users interested in this article also expressed an interest in the following:                                                                                                    | Gửi đến <b>√</b><br>Abo                             |
| bX         Users interested in this article also expressed an interest in the following:           1.         Wogan, Peter Deep hanging out: Reflections on fieldwork and multisited andean ethnography Identities 1 (2004) 129-139                                                                                                    | Gửi đến⊶<br>Abo<br>11.1 Ø 🏠                         |
| bX         Users interested in this article also expressed an interest in the following:           1.         Wogan, Peter Deep hanging out: Reflections on fieldwork and multisited andean ethnography Identities 1 (2004) 129-139           2.         Ma, Jiangang Efficiently supporting secure and reliable collaboration in scientific workflows_Journal of con and system sciences 76.6 (2010) 475-489                                                                                                    | Gửi đến√<br>Abo<br>11.1 ౷ &<br>mputer ⊚ &           |
| <ul> <li><b>bX</b> Users interested in this article also expressed an interest in the following:</li> <li>1. Wogan, Peter <u>Deep hanging out: Reflections on fieldwork and multisited andean ethnography</u> Identities 1 (2004) 129-139</li> <li>2. Ma, Jiangang <u>Efficiently supporting secure and reliable collaboration in scientific workflows</u> Journal of con and system sciences 76.6 (2010) 475-489</li> <li>3. Borgman, Christine L <u>Who's got the data? Interdependencies in Science and Technology Collaborations</u> Computer supported cooperative work 21.6 (2010) 485-523</li> </ul> | Gửi đến√<br>Abo<br>11.1 ౷ &<br>mputer ౷ &<br>5. ౷ & |

#### 6.5 Liên kết mở rộng

- Tính năng cung cấp cho bạn đọc các liên kết điện tử chứa tài liệu
- Bạn đọc có thể chọn liên kết điện tử phù hợp để tải tài liệu toàn văn

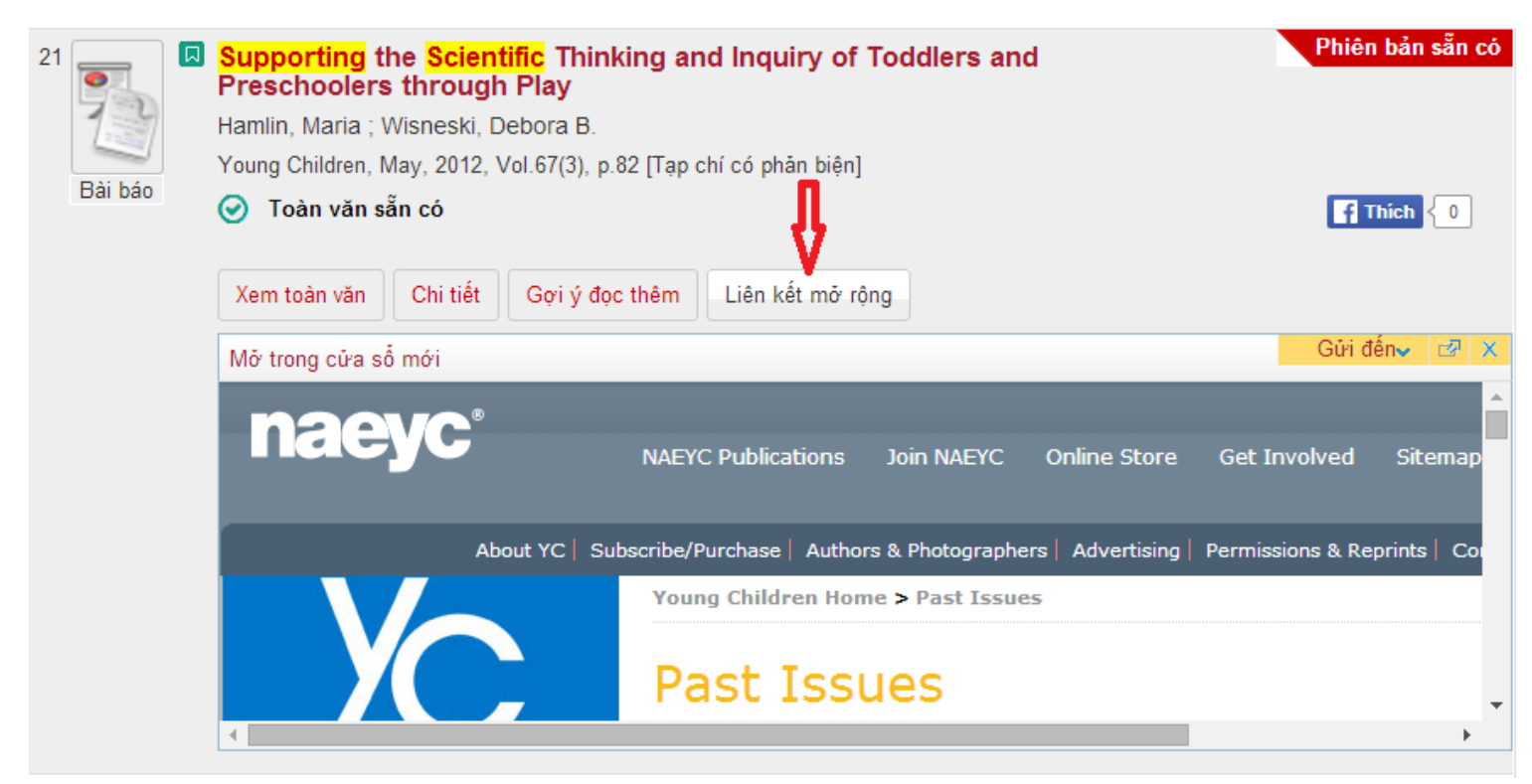

## 6.6 Số lần được trích dẫn

- Tính năng giúp bạn đọc là các nhà nghiên cứu xem số lần được trích dẫn của tài liệu
- Cơ sở dữ liệu trích dẫn được lấy từ Scopus (Elsevier) và ISI (Thomson Reuters)

| 1<br>Bài báo | Supporting Scientific Collaboration: Methods, Tools and Concepts         Jirotka, Marina ; Lee, Charlotte ; Olson, Gary         Computer Supported Cooperative Work (CSCW), 2013, Vol.22(4), pp.667-715 [Tap chí có phản biện]         ). Supporting Scientists' Everyday Work words: cyber-infrastructure, e-Science, supporting Supporting Scienti c Collaboration: Methods         Image: Computer Supporting Scienti c Collaboration: Methods         Image: Computer Supporting Scienti c Collaboration: Methods         Image: Computer Supporting Scienti c Collaboration: Methods         Image: Computer Supporting Scienti c Collaboration: Methods         Image: Computer Supporting Scienti c Collaboration: Methods         Image: Computer Supporting Scienti c Collaboration: Methods         Image: Computer Supporting Scienti c Collaboration: Methods         Image: Computer Supporting Scienti c Collaboration: Methods         Image: Computer Supporting Scienti c Collaboration: Methods         Image: Computer Supporting Scienti c Collaboration: Methods         Image: Computer Support Scienti c Collaboration: Scienti c Collaboration: Scienti c | Phiên bản sẵn có |
|--------------|----------------------------------------------------------------------------------------------------|------------------|
|              |                                                                                                    | Gửi đến⊷ 🗙       |
|              | SciVerse Scopus<br>Xem trích dẫn (3)<br>Xem biểu ghi trong -SciVerse Scopus                                                                                                    |                  |

#### 6.7 Giá sách ảo

- Tính năng này thường xuất hiện khi tài liệu có trong Mục lục thư viện
- Hiển thị các tài liệu có cùng chủ đề với tài liệu bạn đọc đang quan tâm

| 10 Sách | Financial accounting<br>Eskew Robert K.; Jensen<br>New York : McGraw-Hill, c | Daniel L<br>1996. N. Y. : The McGra | w-Hill, 1996                                        |                            |                                  |
|---------|------------------------------------------------------------------------------|-------------------------------------|-----------------------------------------------------|----------------------------|----------------------------------|
| Cush    | Hiệm tra tính trạng s<br>Đặt mượn <sup>4</sup> Chi tiết                      | ăn cô của tài liệu<br>Giá sách ảo   | nở rộng                                             |                            | Gửi đến⊷ 🗗 🗙                     |
|         | Financial Accounting<br>Report & Date<br>Down L & Date                       | Advanced<br>Financial<br>Accounting | CONTRACTOR                                          | Accounting<br>Principles   | Accounting<br>principles /<br> c |
|         |                                                                              | 657 ESS 2012                        | E-Bale Johnny<br>Radiology II Young<br>657 FAS 1995 | Fess P.E.;<br>657 FES 1984 | Fess Philip E.;<br>657 FES 1984  |
|         | 657 ESK 1996<br>« Trước                                                      |                                     |                                                     |                            | Sau »                            |

II/ TÌM KIÉM NÂNG CAO (Tìm kết hợp nhiều yếu tố tìm với nhau)

Tìm kiếm nâng cao là kiểu tìm kết hợp nhiều yếu tố nhằm yêu cầu kết quả trả về chính xác. Ví dụ tìm tài liệu có Nhan đề là cụm từ Đầu tư trực tiếp nước ngoài và Tác giả là Phùng Xuân Nhạ Bước 1: Từ giao diện <u>http://find.lic.vnu.edu.vn/</u>, Click chuột vào Tìm kiếm nâng cao

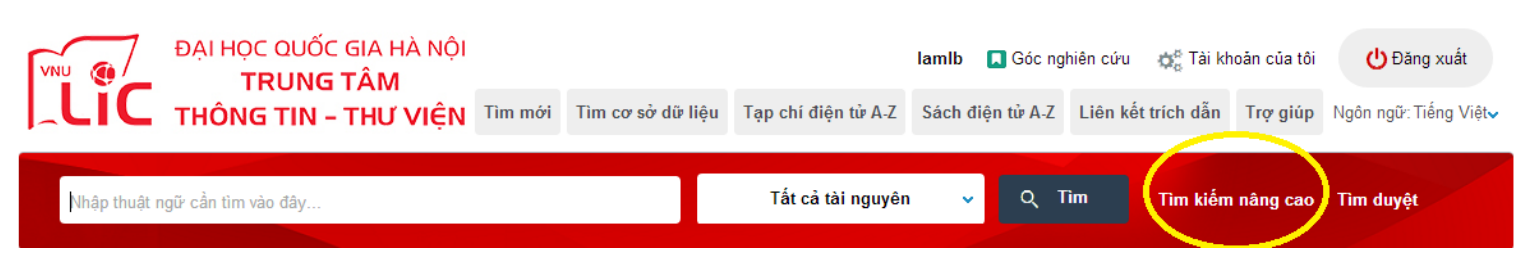

<u>Bước 2:</u> Nhập các thông tin cần tìm, lựa chọn các toán tử VÀ, HOẶC, KHÔNG – có thể thêm nhiều lựa chọ khác như thời gian, loại hình tài liệu, ngôn ngữ,...

Ví dụ tìm tài liệu: Nhan đề Hồ Chí Minh và Tác giả Phạm Văn Đồng

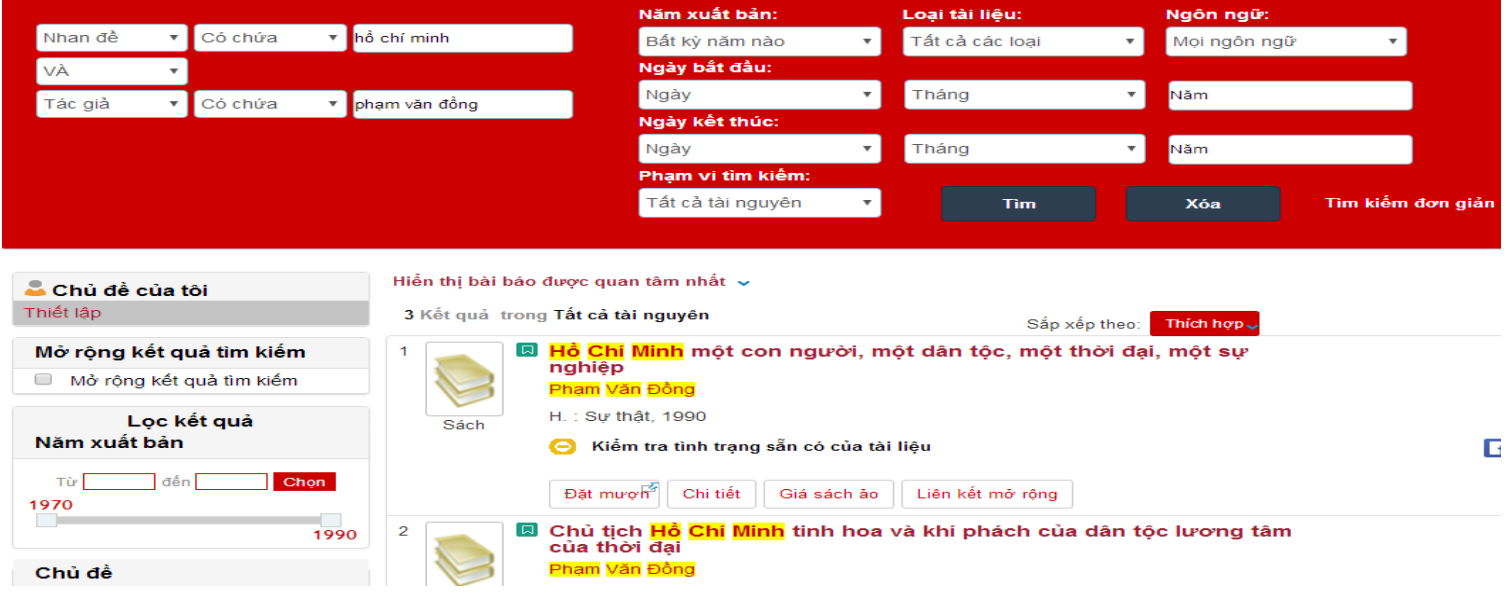

Bước 3: Thực hiện tiếp các bước 5,6 mục I/ TÌM KIẾM ĐƠN GIẢN

## III/ TIỆN ÍCH KHÁC CỦA ONE SEARCH

One Search còn rất nhiều tiện ích và tính năng hỗ trợ học tập và nghiên cứu như 'Thiết lập chủ đề cá nhân', 'Hiển thị các bài báo được quan tâm nhất', 'Góc nghiên cứu',... Bạn đọc có thể xem hướng dẫn chi tiết tại mục Trợ giúp của giao diện.

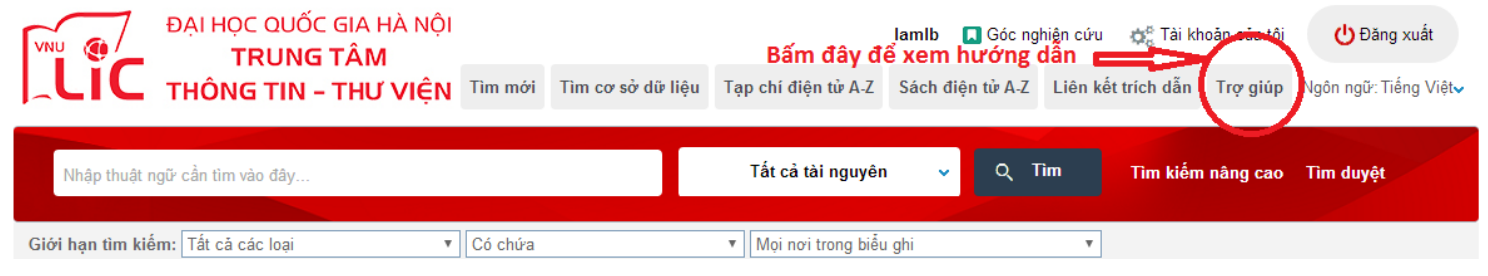

Chúc bạn đọc học tập và nghiên cứu đạt kết quả cao !